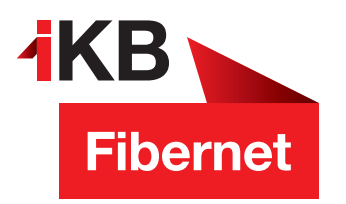

## SSL-Verschlüsselung aktivieren MAC

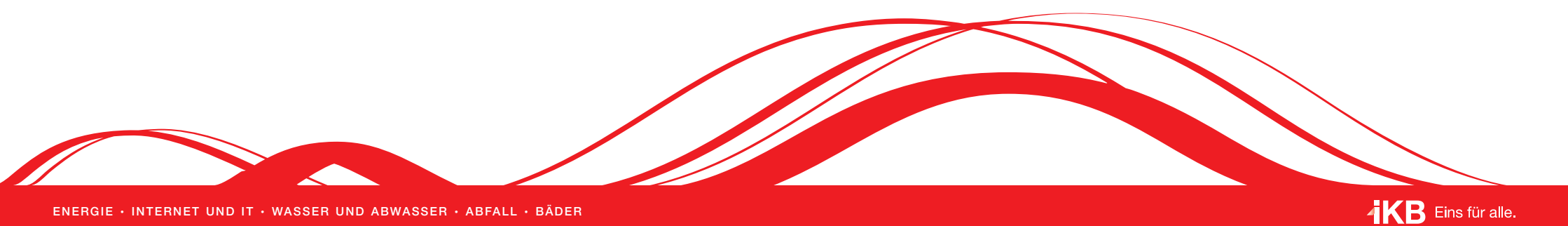

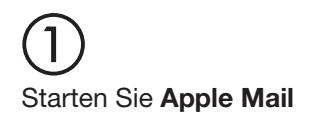

(2) Klicken Sie in der Menüleiste Mail → Einstellungen

3 Klicken Sie auf Accounts (A). Markieren Sie die gewünschte E-Mail-Adresse (B) und wechseln Sie auf das Register Servereinstellungen (C). Entfernen Sie die Haken bei Verbindungseinstellungen automatisch verwalten (D). Setzen Sie unter E-Mail-Eingangsserver und E-Mail-Ausgangsserver jeweils den Haken bei TLS/SSL verwenden (E).

| Exchange<br>Exchange | Accountin          | formationen Postfach-Verhalten                 | ervereinstellungen |
|----------------------|--------------------|------------------------------------------------|--------------------|
| 👩 Ikbnet             | E-Mail-Eingangss   | erver (IMAP)                                   |                    |
|                      | Benutzername:      | max.mustermann@ikbnet.at                       |                    |
| В                    | Passwort:          | •••••                                          |                    |
|                      | Hostname:          | mail.ikbnet.at                                 |                    |
|                      |                    | Verbindungseinstellungen automatisc            | h verwalten        |
|                      | Port:              | 143                                            | TLS/SSL verwenden  |
|                      | Authentifizierung: | Passwort                                       | 0                  |
|                      |                    | Erweiterte IMAP-Einstellungen                  |                    |
|                      | E-Mail-Ausgangss   | erver (SMTP)                                   |                    |
|                      | Account:           | max.mustermann@ikbnet.at                       | 0                  |
|                      | Benutzername:      | max.mustermann@ikbnet.at                       |                    |
|                      | Passwort:          | •••••                                          |                    |
|                      | Hostname:          | mail.ikbnet.at                                 |                    |
|                      | <u> </u>           | Verbindungseinstellungen automatisch verwalten |                    |
|                      | Port:              | 465                                            | TLS/SSL verwenden  |
|                      | Authentifizierung: | Passwort                                       | 0                  |

## Bitte beachten Sie:

Bei älteren OS X-Version können die Punkte leicht abweichen. Wir beschreiben Ihnen die aktuelle OS X-Version 10.14.1 Mojave.

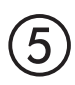

Scrollen Sie bis zur Einstellung **SSL verwenden** und aktivieren Sie diese, indem Sie den Schalter nach rechts schieben (aktive Einstellungen erkennen Sie auch an der grünen Farbe)

| T-Mobile A 🗢       | 12:46     | 0 80 % 🔳      |  |
|--------------------|-----------|---------------|--|
| < Ikbnet           | Erweitert |               |  |
| GELÖSCHTE E-M      | IAILS     |               |  |
| Entfernen Nach     |           | einer Woche > |  |
| EINTREFFENDE E     | -MAILS    |               |  |
| Authentifizier     | ung       | Passwort >    |  |
| Vom Server löschen |           | Niemals >     |  |
| Server-Port        | 110       |               |  |
| S/MIME             |           |               |  |
| S/MIME             |           | $\bigcirc$    |  |
|                    |           |               |  |

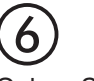

Gehen Sie zurück und scrollen durch die Einstellungen, bis Sie den Punkt **SMTP** finden und tippen Sie diesen an

| III T-Mobile A 穼              | 13:18         | 85 % 🔳       |  |  |  |
|-------------------------------|---------------|--------------|--|--|--|
| Abbrechen                     | Ikbnet        | Fertig       |  |  |  |
| Beschreibung                  | Ikbnet        |              |  |  |  |
| SERVER FÜR EINT               | TREFFENDE E-N | MAILS        |  |  |  |
| Hostname mail.ikbnet.at       |               |              |  |  |  |
| Benutzername erika.musterfrau |               |              |  |  |  |
| Passwort                      | •••••         |              |  |  |  |
| SERVER FÜR AUS                | GEHENDE E-M   | AILS         |  |  |  |
| SMTP                          | mail          | .ikbnet.at > |  |  |  |
|                               |               |              |  |  |  |
| Erweitert                     |               | ×            |  |  |  |
|                               |               |              |  |  |  |
| Account löschen               |               |              |  |  |  |

| kbnet                                                    | SMTP                                         |                            |
|----------------------------------------------------------|----------------------------------------------|----------------------------|
| PRIMÄRER SERVE                                           | R                                            |                            |
| mail.ikbnet.at                                           |                                              | Ein >                      |
| ANDERE SMTP-S                                            | ERVER                                        |                            |
| Hinzufügen                                               |                                              | >                          |
| Falls das Senden<br>fehlschlägt, werd<br>SMTP-Server ven | mit dem primäre<br>en nacheinande<br>wendet. | en Server<br>r die anderen |

 $\bigcirc$ 

Wählen Sie nun ihren PRIMÄR-SERVER durch Antippen aus und aktivieren **SSL verwenden** indem Sie den Schalter nach rechts schieben (aktive Einstellungen erkennen Sie auch an der grünen Farbe)

| III T-Mobile A 🗢  | 13:18          | 85 % 🔳    |
|-------------------|----------------|-----------|
| Abbrechen mai     | l.ikbnet.at    | Fertig    |
|                   |                |           |
| Server            |                |           |
|                   |                |           |
| SERVER FÜR AUSGE  | HENDE E-MAI    | LS        |
| Hostname ma       | il.ikbnet.at   |           |
| Benutzername      | erika.musterfr | au@ikbne  |
| Passwort •••      |                |           |
| SSL verwenden     |                |           |
| Authentifizierung | g P            | asswort > |
| Server-Port 25    |                |           |
|                   |                |           |